# Comment lier mon compte avec l'authentification unique de mon établissement d'enseignement

Lier vos comptes MesCertif<sup>MC</sup> vous permet d'accéder à tous vos documents et à tous vos badges peu importe l'organisme qui les a émis.

# 01 Authentification unique

Pour lier l'authentification unique d'un compte d'établissement d'enseignement à votre compte principal MesCertif<sup>MC</sup>, servez-vous du menu déroulant, en haut à droite de votre nom, et sélectionnez Paramètres du compte.

| MyCreds.ca MesCe                                          | ertif.ca                                                                          | Documents                    | <b>Q</b> Badges    | <b>2</b> Portfolios    | < Partag          | 🗙 Français            | s 🗸 🙆 Zoé                       | Citoyenne 🗸   |
|-----------------------------------------------------------|-----------------------------------------------------------------------------------|------------------------------|--------------------|------------------------|-------------------|-----------------------|---------------------------------|---------------|
|                                                           |                                                                                   |                              |                    |                        |                   |                       | Paramètre                       | s du compte   |
| Documents                                                 |                                                                                   |                              |                    |                        |                   |                       | Historique                      | e du compte   |
|                                                           |                                                                                   |                              |                    |                        |                   |                       | Aide                            |               |
| Connecté en tant que : @<br>émis aux autres comptes que v | <ol> <li>Cette page<br/>ous avez liés. (<u>Pour une visite guidée</u>)</li> </ol> | comprend tous les docume     | ents certifiés émi | ài                     | par l'            | entremise de Mes0     | Certif <sup>™</sup><br>Déconnex | ion           |
| Si vous avez des documents én                             | his à une autre adresse courriel ou à d'au                                        | utres comptes institutionne  | ls et que ces com  | ptes n'ont pas été fus | ionnés, vous dev  | vez vous connecter    | dans ces comptes sé             | eparément. Si |
| à plusieurs documents avec un                             | tiers, cliquez sur le bouton PARTAGER.                                            | ramétres du compte et utilis | sez le bouton Liei | une autre adresse co   | urriel ou le bout | on Liaison de comp    | otes. Pour partager l'a         | accés à un ou |
|                                                           |                                                                                   |                              |                    |                        |                   |                       |                                 |               |
| Q Filtre                                                  | ×                                                                                 |                              |                    |                        |                   | ⊞ ≡                   | PARTAGER SÉ                     | LECTION       |
|                                                           |                                                                                   |                              |                    |                        |                   |                       |                                 | _             |
| Organisme                                                 | Document ↓=                                                                       | Type de                      | doc ↓ <u>=</u>     | Émis ↓ <del>_</del>    | State             | ut ↓≕                 | Actions                         |               |
| ÉCOLE<br>MAGINARE                                         | Relevé de notes                                                                   | Relev                        | é de notes         | 12 déc. 2023           | Paiem<br>(pa      | ent requis<br>rtager) |                                 |               |
|                                                           |                                                                                   |                              |                    |                        |                   |                       |                                 |               |

#### 02 Liaison de comptes

Dans l'encadré Comptes d'établissements d'enseignement supérieur, cliquez sur Liaison de comptes.

|               | Affichage de toutes les adresses courrie                                                       | el de 1.                                                              |                               |  |
|---------------|------------------------------------------------------------------------------------------------|-----------------------------------------------------------------------|-------------------------------|--|
| $\rightarrow$ | Comptes d'établissem                                                                           | nents d'enseignement supérieur                                        | CP LIAISON DE COMPTES         |  |
|               | Compte                                                                                         |                                                                       | Actions                       |  |
|               |                                                                                                | Vous n'avez pas de liens avec des établissements d'enseignement supér | rieur.                        |  |
|               |                                                                                                |                                                                       |                               |  |
|               | Aucun établissement d'enseignement à                                                           | a afficher ici.                                                       |                               |  |
| Ľ             | Aucun établissement d'enseignement à<br>Comptes de réseaux s                                   | safficher ici.<br>SOCİAUX                                             |                               |  |
|               | Aucun établissement d'enseignement à<br>Comptes de réseaux :<br>Réseau                         | soffcher Id.<br>SOCIAUX<br>Statut                                     | Actions                       |  |
|               | Aucun établissement d'enseignement à<br>Comptes de réseaux :<br>Réseau<br>G Coogle             | SOCIAUX<br>Statut<br>Absence de lien                                  | Actions<br>© LIEN             |  |
| L             | Aucun établissement d'enseignement à<br>Comptes de réseaux :<br>Réseau<br>G Coogle<br>Inixedin | SOCIAUX Statut Absence de lien Absence de lien                        | Actions<br>69 LIEN<br>89 LIEN |  |

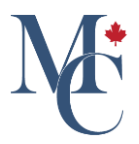

# 03 Sélection de l'établissement d'enseignement

Dans la page qui s'affiche, commencez à taper le nom de l'établissement d'enseignement que vous voulez lier et sélectionnez-le dans le menu déroulant.

| × .                                                | Se connecter au compte de l'établissement d'enseignement $\qquad	imes$ supérieur | © LIAISON DE COMPTES |
|----------------------------------------------------|----------------------------------------------------------------------------------|----------------------|
| Compte                                             |                                                                                  | Actions              |
| $\rightarrow$                                      | Établissement d'enseignement supérieur                                           |                      |
| Aucun établissement d'enseignement à afficher ici. | Acadia University                                                                |                      |
|                                                    | Brock University                                                                 |                      |
| Comptes de réseaux sociaux                         | Cape Breton University                                                           |                      |
| Réseau                                             | Conestoga College                                                                | Actions              |
|                                                    | Dalhousie and UKings                                                             | _                    |
| Google                                             | Durham College                                                                   | 69 LIEN              |
| LinkedIn                                           | certainie) de l'adrèsse courriet à utiliser.                                     | OP LIEN              |
|                                                    |                                                                                  |                      |

### 04 Confirmer le choix

Cliquez sur Continuer.

| Compte     Actions       Aucun établissement d'enseignement à afficher id.     ILER CONTINUER       Comptes de réseaux sociaux     Vous ne pouvez pas trouver votre établissement d'enseignement?    |  |
|----------------------------------------------------------------------------------------------------|--|
| Aucun établissement d'enseignement à afficher ici.                                                                                                    |  |
| Aucun établissement d'enseignement à afficher ici.                                                                                                    |  |
| Aucun établissement d'enseignement à afficher ici.                                                                                                    |  |
| vous ne pouvez pas d'ouver voue etablissement d'enseignement.                                                                                                    |  |
| Si votre établissement d'enseignement ne figure pas sur la liste ci-dessus, cela                                                                                                    |  |
| Réseau         signifie que vous ne pourrez pas lier votre compte en utilisant le service         Actions           d'authentification unique de votre établissement d'enseignement.         Actions |  |
| G Google Nous recommandons de lier vos comptes par courriel en utilisant le bouton Lier une autre adresse courriel qui se trouve sur cette page.                                                     |  |
| Veuillez communiquer avec votre établissement d'enseignement si vous n'êtes pas<br>certainle) de l'adresse courriel à utiliser.                                                                      |  |

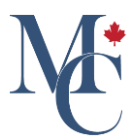

#### 05 Authentification

Lorsque la page d'authentification de votre établissement d'enseignement s'affiche, authentifiez-vous en vous servant des identifiants que vous utilisez déjà avec cet établissement.

| Choisir un compte          |  |
|----------------------------|--|
| + Utiliser un autre compte |  |

# **D6** Retour au compte MesCertif<sup>MC</sup>

Une fois l'authentification réussie, vous serez redirigé(e) à votre compte.

| Q Filtrage de courriels X                                                                           |                    |                         | + LIER UNE AUTRE ADRESSE COURRIEL                       | O CHANGER LE N           | 10T DE PASSE DU COURRIEL       |
|----------------------------------------------------------------------------------------------------|--------------------|-------------------------|---------------------------------------------------------|--------------------------|--------------------------------|
| Compte courriel                                                                                     |                    | Statut                  |                                                         | Actions                  |                                |
| zoe.citoyenne@gmail.com                                                                             |                    | Principal               | Le courriel                                             | principal ne peut être s | upprimé                        |
| Affichage de(s) 1 adresse(s) courriel.                                                              |                    |                         |                                                         |                          |                                |
|                                                                                                    |                    |                         |                                                         |                          |                                |
| Comptes d'établissements d'enseign                                                                  | nement su          | ipérieur                |                                                         |                          |                                |
|                                                                                                    |                    |                         |                                                         |                          | LIAISON DE COMPTES             |
| Compte                                                                                              |                    |                         |                                                         | Actions                  |                                |
| École Imaginaire                                                                                    |                    |                         | h                                                       | mpossible de supprime    | r la liaison*                  |
| Affichage de(s) 1 établissement(s) d'enseignement.                                                  |                    |                         |                                                         |                          |                                |
| Vous ne pouvez dissocier le compte avec lequel vous êtes actuell passe ou avec un autre compte lié. | lement connecté. F | Pour dissocier ce compt | e, veuillez fermer cette session et ouvrir une nouvelle | e session avec votre ad  | resse courriel et votre mot de |

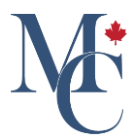

#### 07 Code de vérification

Vous obtiendrez un message vous invitant à saisir un code de vérification à 6 chiffres. Ce code aura été envoyé à votre adresse courriel principale. Il est requis pour compléter la fusion. Une fois le code saisi, cliquez sur Fusionner.

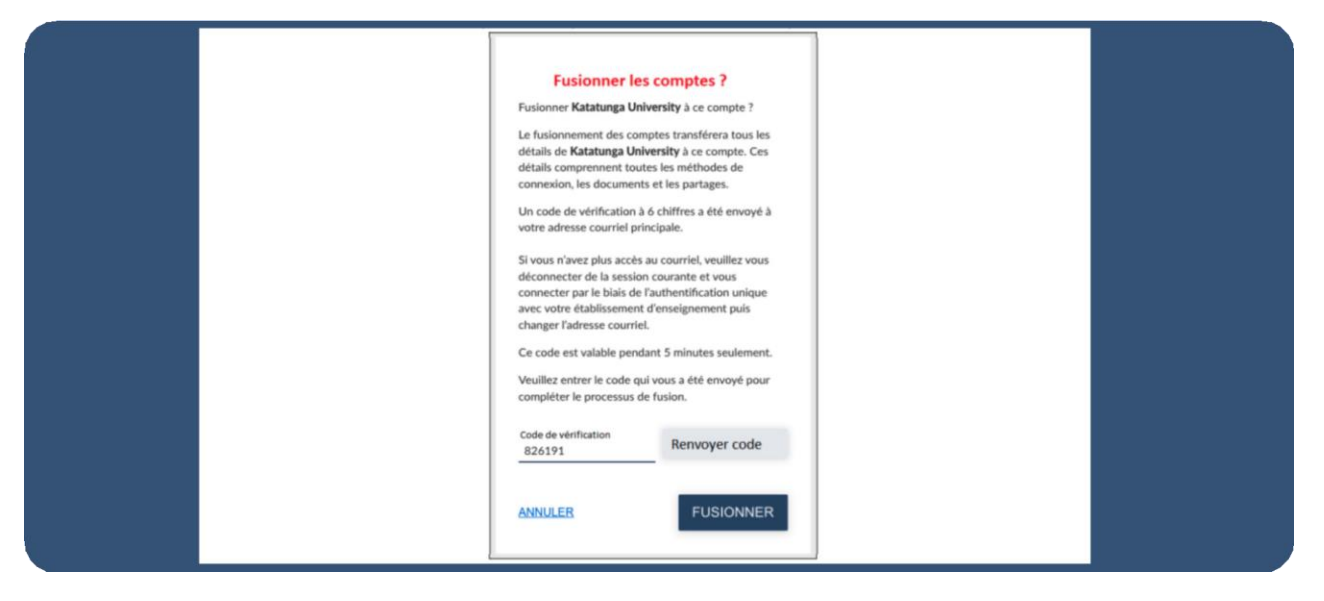

#### 08 Liste des documents ou des badges

Une fois votre compte d'établissement d'enseignement lié, vous pourrez consulter tous les documents de vos deux comptes dans le même portail. Dans le haut de votre écran, sélectionnez Documents ou Badges.

| MyCreds.ca <b>*</b> MesCer                                                                                                    | tif.ca                                                                                                    | Documents                                                                                                    | 😞 Badges                                                      | <b>2</b> Portfolios                                                    | Partages                                   | 🗙 Français 🗸                                         | Zoé Citoyenne 🗸                                                                                        |
|----------------------------------------------------------------------------------------------------|----------------------------------------------------------------------------------------------------|----------------------------------------------------------------------------------------------------|---------------------------------------------------------------|------------------------------------------------------------------------|--------------------------------------------|------------------------------------------------------|----------------------------------------------------------------------------------------------------|
| Documents                                                                                                    |                                                                                                    |                                                                                                    |                                                               |                                                                        |                                            |                                                      | TEST                                                                                                   |
| Connecté en tant que :<br>incluant les documents émis aux<br>Si vous avez des documents émis<br>vous souhaitez fusionner des cor<br>plusieurs documents avec un tier | autres comptes que vous avez liés. (<br>s à une autre adresse courriel ou à d'<br>nptes MesCertif <sup>MC</sup> , allez à la page P<br>rs, cliquez sur le bouton PARTAGER. | Cette page comprend tou<br>(Pour une visite guidée)<br>'autres comptes institutionnel<br>Paramètres du compte et utilis | s les documents c<br>s et que ces comp<br>ez le bouton Lier t | ertifiés émis à<br>tes n'ont pas été fusion<br>ine autre adresse courr | nés, vous devez vo<br>iel ou le bouton Lia | par<br>ous connecter dans cr<br>aison de comptes. Po | l'entremise de MesCertif <sup>MC</sup> ,<br>es comptes séparément. Si<br>ur partager l'accès à un ou à |
| Q Filtre                                                                                                    | ×                                                                                                    |                                                                                                    |                                                               |                                                                        |                                            | E P.                                                 | ARTAGER SÉLECTION                                                                                      |
| Organisme 斗 💳                                                                                                    | Document 1                                                                                                    | Type de                                                                                                    | edoc ↓=_                                                      | Émis 丰 🖅                                                               | Statut                                     |                                                      | Actions                                                                                                |
| ÉCOLE<br>MAGINAIRE                                                                                                    | Relevé de notes                                                                                                    | Rele                                                                                                    | vé de notes                                                   | 12 déc. 2023                                                           | Paiement<br>(parta                         | t requis<br>ger)                                     |                                                                                                    |

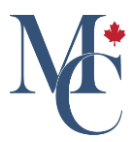

# 09 Plus d'un établissement d'enseignement

Si vous avez fréquenté plus d'un établissement d'enseignement qui se sert de l'authentification unique, vous pourrez également lier d'autres comptes de la même manière.

| Vous pouvez vous connecter à votre compte MesCertif <sup>MC</sup> en utilisant n'importe la | quelle des adresses courriel suivantes, | à condition qu'elle ait été vérifiée. Le même mot de pass | e MesCertif <sup>MC</sup> peut être utilisé pour tous les courriels. |
|---------------------------------------------------------------------------------------------|-----------------------------------------|-----------------------------------------------------------|----------------------------------------------------------------------|
| Q. Filtrage de courriels                                                                    |                                         | + LIER UNE AUTRE ADRESSE COURRIEL                         | O CHANGER LE MOT DE PASSE DU COURRIEL                                |
| Compte courriel                                                                             | Statut                                  |                                                           | Actions                                                              |
| zoe.citoyenne@gmail.com                                                                     | Principal                               | Le courriel                                               | principal ne peut être supprimé                                      |
| Affichage de(s) 1 adresse(s) courriel.                                                      |                                         |                                                           |                                                                      |
|                                                                                             |                                         |                                                           |                                                                      |
| Comptes d'établissements d'enseignem                                                        | ent supérieur                           |                                                           |                                                                      |
|                                                                                             |                                         |                                                           | CP LIAISON DE COMPTES                                                |
| Compte                                                                                      |                                         |                                                           | Actions                                                              |
| École Imaginaire                                                                            |                                         |                                                           | Supprimer la liaison*                                                |
| Shamrock University                                                                         |                                         |                                                           | Supprimer la liaison*                                                |
| Affichage de(s) 2 établissement(s) d'enseignement.                                          |                                         |                                                           |                                                                      |

#### 10

Si vous avez des questions, veuillez communiquer avec l'établissement d'enseignement ou l'organisme qui a émis vos documents.

Veuillez communiquer avec votre établissement d'enseignement ou votre organisme émetteur si vous avez des questions.

Pour en savoir davantage à propos de MesCertif<sup>MC</sup>

mescertif.ca/etudiants

MyCreds.ca MesCertif.ca